### **Téléservice: création** de compte et première connexion

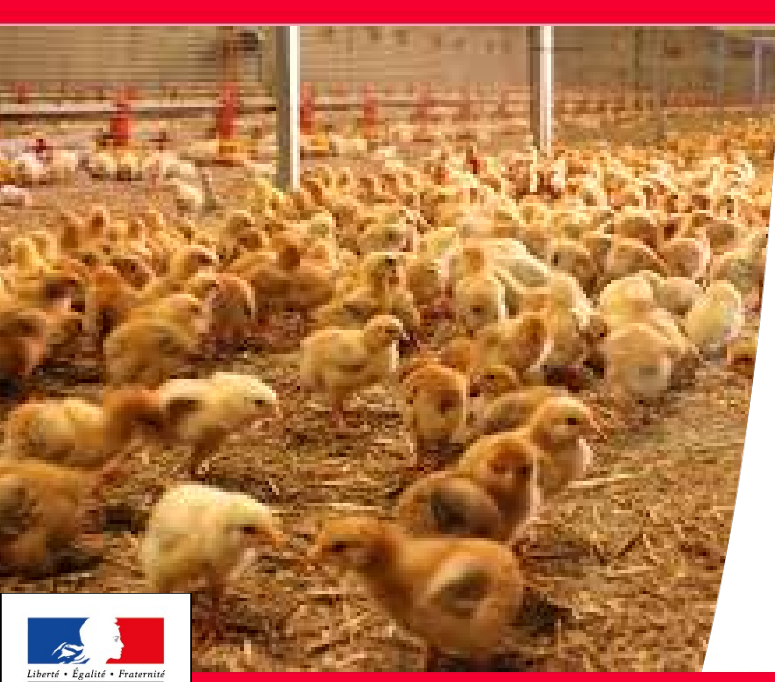

#### **Réunion GT miroir**

5 mars 2018

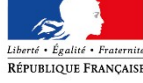

Ministère de la Transition Ecologique et Solidaire

### Deux cas de figures

- 1. Des éleveurs sans compte dans le téléservice (ou désirant modifier leur compte) ;
- Des éleveurs possédant déjà un compte (issu des premières vagues de création en masse au printemps et à l'automne 2017).

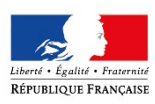

## 1. Éleveurs sans compte (1/8)

**Étape 1 :** Connectez-vous sur la plate-forme Cerbère <u>https://authentification.din.developpement-durable.gouv.fr/</u> Cliquez sur "Créer mon compte"

| nttps://autnentificat | tion.din.developpement-durable.go | ouv.fr/authSAML/connexion.do;jsessionid=880284CD46B3A73092388 | I2C2293ACE2B.TC80_05_05                                       |                | Li .         | C C Rechercher |            | +     | ត់ ជ | 1 |
|-----------------------|-----------------------------------|---------------------------------------------------------------|---------------------------------------------------------------|----------------|--------------|----------------|------------|-------|------|---|
| Jaire 🐨 Cottage 🐨 P2  | R                                 |                                                               |                                                               |                |              |                |            |       |      |   |
| - 12 J                | MINISTÈRE DE LA COHÉS             | SION DES TERRITOIRES                                          |                                                               |                |              |                |            |       |      |   |
| RÉPUBLIQUE FRANÇAISE  | Dentail d'autho                   | stification Carbàra                                           |                                                               |                |              |                |            |       |      |   |
|                       | Portail d'autrie                  | entification Cerbere                                          |                                                               |                |              |                |            |       |      |   |
|                       |                                   |                                                               |                                                               | Mobile         | ** Connexion | Déconnexion    | Mon compte | OAide |      |   |
|                       | Authentification                  |                                                               |                                                               |                |              |                |            |       |      |   |
|                       | Identifiez-vou                    | S                                                             |                                                               |                |              |                |            |       |      |   |
|                       |                                   | Votre identifiant Cerbère et votre mot de passe               |                                                               |                |              |                |            |       |      |   |
|                       |                                   | Votre identifiant                                             |                                                               |                |              |                |            |       |      |   |
|                       |                                   | Mot de passe                                                  |                                                               |                |              |                |            |       |      |   |
|                       |                                   |                                                               |                                                               |                |              |                |            |       |      |   |
|                       |                                   | Connexion                                                     |                                                               |                |              |                |            |       |      |   |
|                       |                                   | Mot de passe inconnu ? Créer mon compte                       |                                                               |                |              |                |            |       |      |   |
|                       |                                   |                                                               | Conditions générales d'ut<br>Ministère de la Transition Écolo | ilisation      |              |                |            |       |      |   |
|                       |                                   |                                                               | Ministère de la Cohésion de                                   | s Territoires  |              |                |            |       |      |   |
|                       |                                   |                                                               | Bureau de la securite des systèmes d'info                     | mation (SG/SPS | SSI/PSI4)    |                |            |       |      |   |
|                       |                                   |                                                               | Version 5.2.5-ceab05                                          |                |              |                |            |       |      | r |
|                       |                                   |                                                               |                                                               |                |              |                |            |       |      |   |

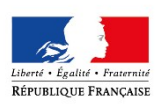

## 1. Éleveurs sans compte (2/8)

Étape 2 : Sélectionnez l'option de création d'un compte professionnel et entrer le numéro SIREN :

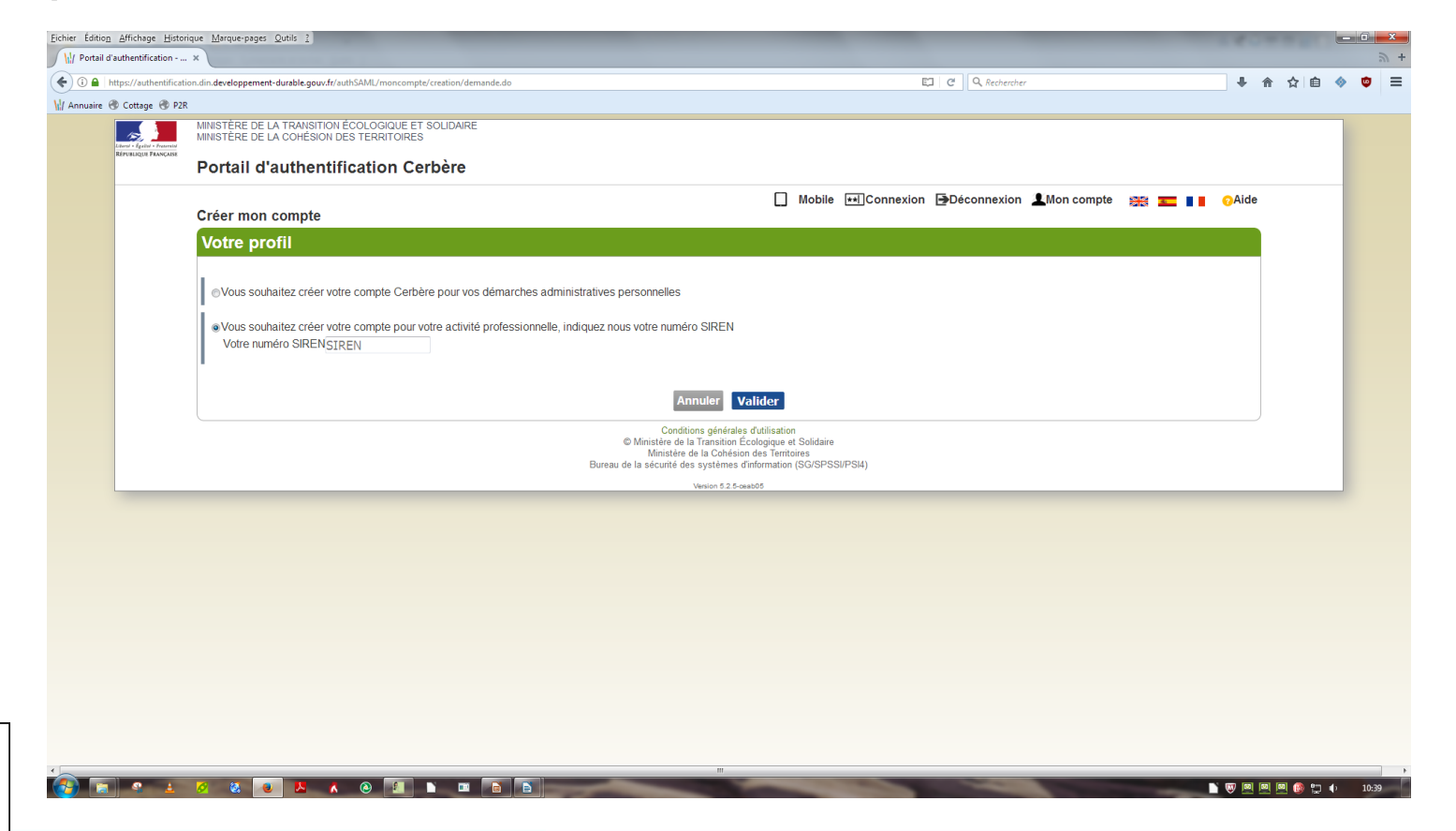

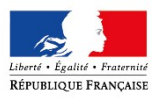

## 1. Éleveurs sans compte (3/8)

**Étape 3 :** Entrez les informations personnelles de l'éleveur dans la fenêtre qui s'affiche puis cliquez sur "Valider"

| uaire 🛞 Cottage 🤅                         | P2R                                                                                                    |                              |                          |                                     |                                                |              |             |            |  |   |     |  |
|-------------------------------------------|----------------------------------------------------------------------------------------------------|------------------------------|--------------------------|-------------------------------------|------------------------------------------------|--------------|-------------|------------|--|---|-----|--|
| Liberar - Egalas - Fra<br>Réfublique Fran | MINISTÈRE DE LA TRANSITION ÉCOLOGIQUE E<br>MINISTÈRE DE LA COHÉSION DES TERRITOIRE<br>Portail d'authentification C | er solidaire<br>es<br>erbère |                          |                                     |                                                |              |             |            |  |   |     |  |
|                                           | Créer mon compte                                                                                                   |                              |                          |                                     | Mobile                                         | ** Connexion | Déconnexion | Mon compte |  | e |     |  |
|                                           | Votre identité                                                                                                    |                              |                          |                                     |                                                |              |             |            |  |   |     |  |
|                                           | Civilité *<br>Nom*                                                                                                 | © Mme ⊚ M.                   |                          |                                     |                                                |              |             |            |  |   |     |  |
|                                           | Prénom*                                                                                                    |                              |                          |                                     |                                                |              |             |            |  |   | _   |  |
|                                           | Adresse mail*                                                                                                    |                              |                          |                                     |                                                |              |             |            |  |   | _   |  |
|                                           | Confirmation mail*                                                                                                 |                              |                          |                                     |                                                |              |             |            |  |   | _   |  |
|                                           |                                                                                                    |                              |                          |                                     |                                                |              |             |            |  |   | _   |  |
|                                           | Adrosso postalo                                                                                                    |                              |                          |                                     |                                                |              |             |            |  |   | _   |  |
|                                           | Code postal                                                                                                    |                              |                          |                                     |                                                |              |             |            |  |   | _   |  |
|                                           | Ville                                                                                                    |                              |                          |                                     |                                                |              |             |            |  |   | _   |  |
|                                           | Pays*                                                                                                    | FRANCE                       | •                        |                                     |                                                |              |             |            |  |   | _   |  |
|                                           | Mobile                                                                                                    |                              |                          |                                     |                                                |              |             |            |  |   | _   |  |
|                                           |                                                                                                    |                              |                          |                                     |                                                |              |             |            |  |   | _   |  |
|                                           | Champs obligatoires                                                                                                |                              |                          |                                     |                                                |              |             |            |  |   |     |  |
|                                           |                                                                                                    |                              | I                        | Annuler                             | Valider                                        |              |             |            |  |   | - 1 |  |
|                                           |                                                                                                    |                              | Con                      | ditions dénéral                     | es d'utilisation                               |              |             |            |  |   |     |  |
|                                           |                                                                                                    |                              | © Ministère o<br>Ministè | de la Transition<br>ère de la Cohés | Écologique et Solidaire<br>ion des Territoires |              |             |            |  |   | - 1 |  |
|                                           |                                                                                                    |                              | Bureau de la sécurité    | des systèmes                        | d'information (SG/SPS                          | SI/PSI4)     |             |            |  |   | - 1 |  |
|                                           |                                                                                                    |                              |                          | Version 5.2.5                       | ceab05                                         |              |             |            |  |   |     |  |

## 1. Éleveurs sans compte (4/8)

**Étape 4 :** Dans la fenêtre récapitulative, vérifiez les informations personnelles puis choisissez un mot de passe. Pour s'assurer que vous n'êtes pas un programme informatique, recopiez le code de sécurité tel que vous le voyez dans le champ prévu.

Enfin, confirmez les données saisies.

|                        |                                                                                                    | - n | ы |
|------------------------|----------------------------------------------------------------------------------------------------|-----|---|
| Annuaire 😗 Cottage 😗 F | Créer man compte 🔐 📰 🚺 🖓                                                                                                    | le  |   |
|                        | Votre identité                                                                                                    |     |   |
|                        | Civité Monsieur<br>Norm RUSSEIL<br>Prénom Valentin russei874@gmail.com<br>Adresse mail valentin russei874@gmail.com<br>Code postal<br>Code postal<br>Vite<br>Pays FRANCE<br>Téléphone<br>Mobile            |     |   |
|                        | Mon mot de passe                                                                                                    |     |   |
|                        | Votre mot de passe doit respecter les règles suivantes<br>8 caractères minimum;<br>a un onist i miniscule, 1 maiscule, 1 chiffre et 1 caractère spécial;<br>• différent de vos 3 précédents mots de passe. |     |   |
|                        | Mot de passe* Confirmation *                                                                                                    |     |   |
|                        | Code de sécurité                                                                                                    | Í.  |   |
|                        | Veullez reproduire le code de sécurité présenté.                                                                                                    | ]   |   |
|                        | Conditions générales d'utilisation                                                                                                    |     |   |
|                        | J'accepte les conditions générales d'utilisation du portail d'authentification Cerbère.     * Champs exligatoires     Confirmez-vous les données saisies ? Non Out                                         |     |   |
|                        | Conductors predivates dottination<br>© Minister de la Transition Congigues 4 Solidare<br>Ministerio de la Contación des Territories<br>Bienas de la selación des aysiterias d'international (SGSPSSIPS4)   |     |   |
|                        | Venion 6.2.6-osab05                                                                                                    |     |   |

## 1. Éleveurs sans compte (5/8)

**Étape 5 :** Un email contenant un lien est envoyé vers l'adresse email renseignée. Pour valider la création du compte, ouvrez votre boite de réception et cliquez sur le lien envoyé sous deux heures. Autrement, il faudra recommencer l'ensemble de la procédure.

| https://authentific                              | ation.din.developpement-durable.gouv.fr/authSAML/monCompte/Message.do                          | C Q, Rechercher                                                                                            | ♣ 合 ☆ 自 ◈ |
|--------------------------------------------------|------------------------------------------------------------------------------------------------|----------------------------------------------------------------------------------------------------|-----------|
| 🗘 Cottage 🛞 P2R                                  |                                                                                                |                                                                                                    |           |
| ~ <b>1</b>                                       | MINISTÈRE DE LA TRANSITION ÉCOLOGIQUE ET SOLIDAIRE<br>MINISTÈRE DE LA COHÉSION DES TERRITOIRES |                                                                                                    |           |
| LOWER + Epsilor + Examine<br>REPUBLIQUE FRANÇABE |                                                                                                |                                                                                                    |           |
|                                                  | Portail d'authentification Cerbère                                                             |                                                                                                    |           |
|                                                  |                                                                                                | 🗍 Mobile 🖽 Connexion Déconnexion 💄 Mon compte 🚟 📰 🚺 😡                                                      | Aide      |
|                                                  | Créer mon compte                                                                               |                                                                                                    |           |
|                                                  | Demande enregistrée                                                                            |                                                                                                    |           |
|                                                  | Votre demande est enregistrée. Un message vient de vous être adressé pour fi                   | inaliser la création de votre compte.                                                                      |           |
|                                                  |                                                                                                | Accuail                                                                                                    |           |
|                                                  |                                                                                                | Confitions denérales d'utilisation                                                                         | _         |
|                                                  |                                                                                                | © Ministère de la Transition Écologique et Solidaire                                                       |           |
|                                                  |                                                                                                | Ministeré de la Conesion des lermoires<br>Bureau de la sécurité des systèmes d'information (SG/SPSSI/PSI4) |           |
|                                                  |                                                                                                |                                                                                                    |           |
|                                                  |                                                                                                |                                                                                                    |           |
|                                                  |                                                                                                |                                                                                                    |           |
|                                                  |                                                                                                |                                                                                                    |           |
|                                                  |                                                                                                |                                                                                                    |           |
|                                                  |                                                                                                |                                                                                                    |           |
|                                                  |                                                                                                |                                                                                                    |           |
|                                                  |                                                                                                |                                                                                                    |           |
|                                                  |                                                                                                |                                                                                                    |           |
|                                                  |                                                                                                |                                                                                                    |           |
|                                                  |                                                                                                |                                                                                                    |           |
|                                                  |                                                                                                |                                                                                                    |           |
|                                                  |                                                                                                |                                                                                                    |           |
|                                                  |                                                                                                |                                                                                                    |           |

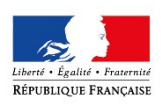

## 1. Éleveurs sans compte (6/8)

**Étape 6 :** Ne pas oublier d'envoyer une demande de création de compte sur la boîte générique du Bureau des biotechnologies et de l'agriculture (Ministère en charge de l'environnement) : <u>bba.sdsepca.srsedpd.dgpr@developpement-durable.gouv.fr</u> avec copie à la DDPP (service d'inspection) concernée en précisant le nom, prénom, adresse électronique et numéro S3IC associé à l'élevage.

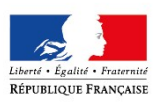

# 1. Éleveurs sans compte (7/8)

**Compter un délai d'au moins deux à trois semaines** après la demande pour que le compte soit créé et afin de passer à l'étape suivante de transmission du dossier de réexamen. En effet, la création de comptes est coûteuse en temps et en argent pour l'administration (contrat avec prestataire informatique).

Les démarches de création doivent donc se faire rapidement et les adresses email (servant d'identifiant) ne doivent pas être modifiées dans la mesure du possible.

**Un email de confirmation** préviendra l'éleveur (ainsi que la DDPP concernée) une fois le compte activé.

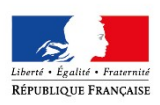

## 1. Éleveurs sans compte (8/8)

Étape 7 : Le compte activé, le téléservice est maintenant accessible sur :

#### www.elevage-ied.developpement-durable.gouv.fr

A la première connexion, cliquez sur "Utilisateur anonyme" puis "S'authentifier". Vous êtes alors renvoyé vers le portail d'authentification sécurisé "Cerbère" du Ministère en charge de l'environnement : l'identifiant (adresse électronique) et le mot de passe correspondent à ceux transmis lors de la création du compte.

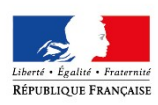

## 2. Éleveurs possédant un compte (1/5)

Le compte étant déjà créé sur le téléservice, il ne reste plus qu'à se connecter pour transmettre le dossier de réexamen.

Le téléservice est accessible sur :

www.elevage-ied.developpement-durable.gouv.fr

**Quatre étapes** sont alors nécessaires pour créer le mot de passe ce qui finalise la création du compte.

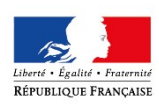

## 2. Éleveurs possédant un compte (2/5)

|           | Accueil × +                                                 |                                   |                                                                                                    |                                                                                                    |
|-----------|-------------------------------------------------------------|-----------------------------------|----------------------------------------------------------------------------------------------------|----------------------------------------------------------------------------------------------------|
| <u> </u>  | 🔄 🕃 🔒 https://www.elevage-ied.developpement-durable.gouv.fr |                                   | C                                                                                                    | Reuherscher 🔤 🛣                                                                                                    |
| Etape 1 : | RÉEXAMEN<br>ELEVAGE IED                                     |                                   |                                                                                                    |                                                                                                    |
|           | # Accuel                                                    |                                   |                                                                                                    | Aid → LUtilisateur anonyme →                                                                                                    |
|           |                                                             | Bienvenue sur l'app               | lication « Réexamen élevage IED »                                                                                                    | © 5 suthentitler                                                                                                    |
|           |                                                             | Suite à la publication d'un nouve | au BREF (Best References) par l'Union Européenne le 21/02/2017, les élevages IED sont soumis à une procédure de                         | néexamen.                                                                                                    |
|           |                                                             | Pour vous connecter, veuillez cli | puer sur "Utilisateur anonyme" puis sur "S'authentitier" dans le liste déroulante.                                                      |                                                                                                    |
|           |                                                             |                                   |                                                                                                    |                                                                                                    |
|           |                                                             | Accuell                           | Contact Plan du site Mentions légales Alde FAQ Accessibilité Recueil de l'avis des utilisateurs i data gouvit                           | 1                                                                                                    |
|           |                                                             |                                   | ing sector contra a visional clevaña stro a visio - enuista con la una transition a confidóre el Sombala.                               |                                                                                                    |
|           |                                                             | Portail d'au                      | hentification                                                                                                    | E.                                                                                                    |
|           |                                                             |                                   |                                                                                                    |                                                                                                    |
|           | L'authentification au tálása                                | rvice est                         | MINISTÈRE DE LA TRANSITION ECOLOGIQUE ET SOUDAIRE<br>MINISTÈRE DE LA COHÉSION DES TERRITORES<br>MINISTÈRE DE LA COHÉSION DES TERRITORES |                                                                                                    |
|           | réalisée sur le portail Cerbé                               | ere                               | Portail d'authentification Cerbère                                                                                                    |                                                                                                    |
|           | Tearisee sur te per air eere                                |                                   | Authentification ELEVAGE-IED                                                                                                    | Mobile Mobile                                                                                                    |
|           | Lors de la première connex                                  | tion, il vous                     | Identifiez-vous                                                                                                    |                                                                                                    |
|           | faut créer le mot de passe a                                | issocié à                         | Votre identifiant Cerbère et votre mot de passe<br>Votre identifiant                                                                    |                                                                                                    |
|           | votre adresse mail.                                         |                                   | Mot de passe                                                                                                    |                                                                                                    |
|           |                                                             |                                   | Connexion<br>Mot de cesse inconnu ? Oner mon comote                                                                                     |                                                                                                    |
|           |                                                             |                                   | Burreau                                                                                                    | Conditions générales d'utilisation<br>6 Ministère de la Transition Ecologgas et Salidaies<br>Ministère de la Cohésico des Tentoias<br>de la sécurité des systèmes d'information (SO/SPSSIPSI4) |

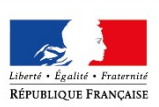

## 2. Éleveurs possédant un compte (3/5)

### Étape 2 :

Renseigner alors l'adresse électronique associée à votre élevage IED :

Il s'agit de l'adresse à laquelle le message d'information du 11 octobre dernier a été transmis. Si vous ne la retrouvez pas, contactez votre DDPP.

| V Portail d'a | authentification 3      | · [+                                                                                                    |   |
|---------------|-------------------------|----------------------------------------------------------------------------------------------------|---|
| • • •         | ttps://authentification | n.din.deweloppement-durable.geux.diris.ut/SANU./mdp/debloca.ge/demandeu                                                                                                    |   |
|               |                         |                                                                                                    | • |
|               |                         | MINISTÈRE DE LA TRANSITION ÉCOLOGIQUE ET SOLIDARE<br>MINISTÈRE DE LA CONÉSION DES TERRITORES                                                                                                    |   |
|               |                         | Portail d'authentification Cerbère                                                                                                    |   |
|               |                         | Mon compte                                                                                                    |   |
|               |                         | Mon mot de passe                                                                                                    |   |
|               |                         | Saisissez votre adresse mail pour réinitialiser votre mot de passe ou débioquer votre compte.           adresse@mail.fr                                                                                    |   |
|               |                         | Conditions phydrotes (futilisation<br>@ Ministare de la Transisen Ecologique et Salidaire<br>Ministare de la céclusien des Terrotoires<br>Bureau de la sécurité des systèmes d'information (SC/ISPS54/954) |   |
|               |                         | Vanian 6.2 4 assist6                                                                                                    |   |

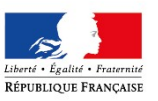

## 2. Éleveurs possédant un compte (4/5)

#### Étape 3 :

Vous avez alors reçu un courriel sur cette adresse électronique pour débloquer votre compte sous Cerbère.

Demande de déblocage de votre compte sur le portail d'authentification Cerbère Ecologie et Logement

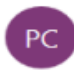

Portail d'authentification Cerbère <Ne-Repondez-Pas@developpement-durable.gouv.fr> Aujourd'hui, 11:59 Vous \*

Boîte de réception

Ce message a été envoyé avec une importance haute.

Bonjour,

Vous avez demandé le déblocage de votre compte Cerbère. Afin de confirmer cette demande, veuillez cliquer sur le lien ci-dessous ou le coller dans la barre d'adresse de votre navigateur : https://authentification.din.developpement-durable.gouv.fr/authSAML/mdp/deblocage/confirmation.do?artifact=

Attention, votre demande sera ignorée si vous ne la confirmez pas dans 2 heure(s).

Si vous n'êtes pas à l'origine de cette demande, veuillez simplement ignorer ce message.

Cordialement.

Ce message vous a été envoyé automatiquement. Nous vous remercions de ne pas y répondre.

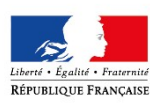

## 2. Éleveurs possédant un compte (5/5)

### Étape 4 :

Vous êtes alors renvoyé vers Cerbère pour la création de votre mot de passe.

Ce mot de passe vous sera demandé à chaque connexion au téléservice; votre identifiant étant votre adresse électronique.

Vous pourrez modifier votre mot de passe par le portail Cerbère.

| I Portail d'authentification C | × Of Courrier - × W Portail d'authentification × +                                                                                                    |
|--------------------------------|----------------------------------------------------------------------------------------------------|
| 🗧 🛈 🖴   https://authentificati | on.din.developpement-durable.gouv.fr/authSAML/mdp/deblocage/confirmation.                                                                                                    |
|                                |                                                                                                    |
| Libert + Egalari + Praseran    | MINISTÈRE DE LA TRANSITION ÉCOLOGIQUE ET SOLIDAIRE<br>MINISTÈRE DE LA COHÉSION DES TERRITOIRES                                                                                                    |
|                                | Portail d'authentification Cerbère                                                                                                    |
|                                | Mobile •••Connexion                                                                                                    |
|                                | Saisie de votre mot de passe                                                                                                    |
|                                | Votre mot de passe doit respecter les règles suivantes<br>• 8 caractères minimum;<br>• au moins 1 minuscule, 1 majuscule, 1 chiffre et 1 caractère spécial;<br>• différent de vos 3 précédents mots de passe. |
|                                | Votre adresse mail * adresse@mail.fr Nouveau Mot de Passe *                                                                                                    |
|                                | Confirmer mot de passe *                                                                                                    |
|                                | Annuk                                                                                                    |
|                                | Conditions générales d'utilisation<br>© Ministère de la Transition Écologique et Solidaire<br>Ministère de la Cohésion des Territoires<br>Bureau de la sécurité des systèmes d'information (SG/SPSSI/PSI4)    |
|                                | Version 5.2.4-geab.05                                                                                                    |

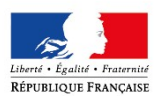

### Pour plus d'informations

**Si vous souhaitez des précisions** sur cette démarche IED, vous pouvez vous reporter à la page d'information du site dédié aux Installations Classées (une plaquette d'information ou les outils de calcul y sont notamment téléchargeables). Le téléservice comporte par ailleurs une foire aux questions qui répond aux problématiques juridiques, techniques ou informatiques que vous pourriez rencontrer. Cette "FAQ" sera enrichie en fonction des retours de la profession ou de l'inspection.

**En cas de problème**, et après avoir consulté la FAQ, vous pouvez vous rapprocher de votre service d'inspection des installations classées ou des services Environnement de votre chambre d'agriculture ou de votre coopérative. Le téléservice comprend également un formulaire de contact, renvoyant vos questions à votre service d'inspection.

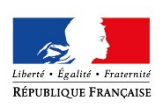

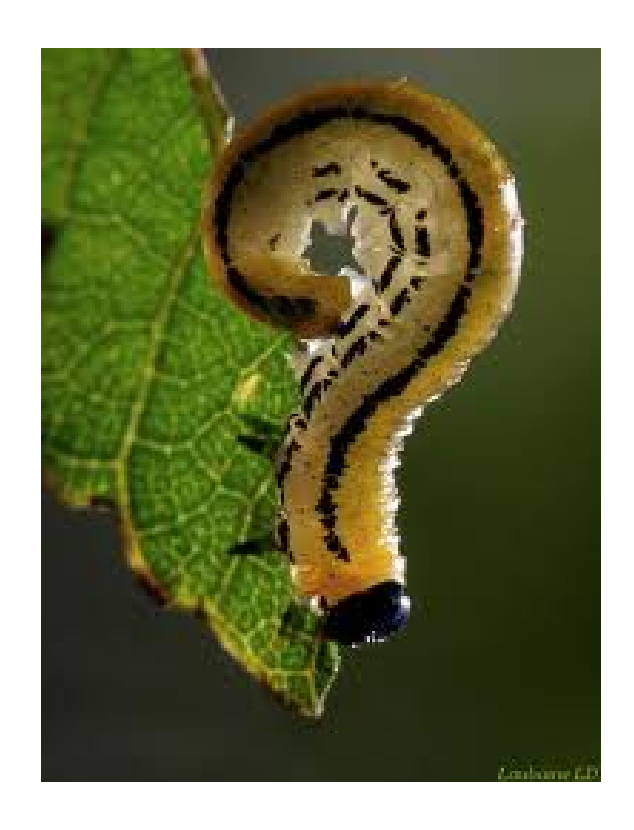

### Questions

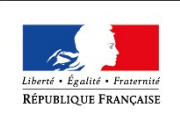

Ministère de la Transition Ecologique et Solidaire

www.developpement-durable.gouv.f